# INSTALLING TEXLIVE (TUG) ON A MACINTOSH

#### CLAUS GERHARDT

ABSTRACT. This instruction describes how to install TeXLive (TUG) on a Macintosh using its default installation. As a source we use the compressed TeXLive iso image or the folder texlive in TeXLive's DVD.

## Contents

| 1. | Installation of TeXLive                              | 1 |
|----|------------------------------------------------------|---|
| 2. | The configuration phase                              | 2 |
| 3. | Setting the path for the $T_EX$ man pages            | 2 |
| 4. | Future Upgrades and switching $T_{EX}$ installations | 3 |

# 1. INSTALLATION OF TEXLIVE

Installing TeXLive  $(TUG)^1$  with the help of "Local Switcher" happens in two steps:

- (1) Installation of TeXLive
- (2) Configuration of TeXLive

The following prerequisites are necessary.

1 If you don't own the TeXLive DVD of the year you want to install, download the compressed TeXLive iso image from CTAN. Either google for it or have a look at **TeX Switcher**, where a download link for the newest iso image should be provided.

Unzip the the download and mount it, or mount the DVD.

 ${\bf 2} \ {\rm Check} \ {\rm if} \ {\rm the} \ {\rm folder}$ 

~/Library/texmf

exists, if not, create one. It can be empty.

 ${\bf 3}$  Place the folder "Flashmode" , part of  $T_{\! E}\! X {\rm Helpers},$  in

~/Library

Date: December 30, 2006.

<sup>&</sup>lt;sup>1</sup>This instruction is only valid for the TeXLive distribution for 2006 or a later year.

Then select in Local Switcher the item "install texlive 2006 or later" from the menu "Install TeXLive". An "open folder dialogue" will appear, and you should select either

- the mounted iso image, or
- the folder texlive inside the mounted DVD.

Before the "open folder dialogue" appears the install script sets a symlink to

### ~/Library/texmf

in your home directory, also named ",texmf".

The full version of TeXLive will then be installed in

#### /usr/local/texlive/year

lasting about 10 minutes depending on your machine. When the installation is finished you will be notified.

## 2. The configuration phase

- 1 First, set the symlink "texprograms" in your home directory by pushing the button "Enter Year" in *Local Switcher*, entering the corresponding number for the year, e.g., "2006".
- 2~ Secondly, push the button "texconfig paper + fmtutil-sys" to run texconfig

```
texconfig-sys paper a4 (or letter)
```

and to create or recreate all format files system wide. You will be asked for your administrator password.

**3** To run tex through a frontend like TeXShop you must enter the tex path

#### /Users/yourName/texprograms

in the appropriate place in TeXShop's preferences (look under Engine), where "yourName" is the short form of your user name, and, if you use shell scripts, e.g., indirectly by using some of my Applescripts, their paths have to be changed, too, to something like

set path= ( \$home/texprograms /usr/local/bin /usr/bin /bin /sbin /usr/sbin )

The shell scripts in "Flashmode/bin" have already this path.

# 3. Setting the path for the $T_{\rm E}X$ man pages

Setting the symlink "texprograms" with the help of Local Switcher automatically sets a symlink for the correct  $T_EX$  man pages which can be used in conjuction with the application "ManOpen", see the interval Switcher.

#### INSTALLING TEXLIVE (TUG) ON A MACINTOSH

# 4. Future Upgrades and switching $\mathrm{T}_{\!E\!} X$ installations

The TeXLive installation will be upgraded every year, i.e., a new TeXLive appears. You can use the same procedure as above to install it.

A new path setting in TeXShop or in the shell scripts is no longer necessary. You can switch the  $T_{EX}$  sources by using Local Switcher, read its instructions, if necessary.

Ruprecht-Karls-Universität, Institut für Angewandte Mathematik, Im Neuenheimer Feld 294, 69120 Heidelberg, Germany

*E-mail address*: gerhardt@math.uni-heidelberg.de

URL: http://www.math.uni-heidelberg.de/studinfo/gerhardt/